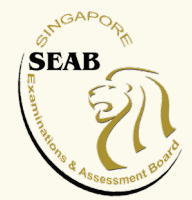

User Guide 1.0 Updated 6 February 2024

|                                                                                                    | Log in with Singpass                                              |  |  |
|----------------------------------------------------------------------------------------------------|-------------------------------------------------------------------|--|--|
| $\square$                                                                                                    | Log in with MIMS (For MOE users)                                  |  |  |
| MIMS login is currently unavailable. MIMS users can use CP profile<br>email as username and temporary password to access the system.<br>The default password is in the form of last 4 characters + year + 3<br>letter month with first letter in upper case + day of the month, eg<br>"123C1990Feb01" |                                                                   |  |  |
|                                                                                                    | OR                                                                |  |  |
| For non<br>account<br>Userna                                                                                                    | -Singpass or non-MIMS holder, please log in using an existi<br>ne |  |  |
| 8                                                                                                    | OpsAdmin20                                                        |  |  |
| Passwo                                                                                                    | rd                                                                |  |  |
| Ð                                                                                                    |                                                                   |  |  |
|                                                                                                    | ogin Create an Account                                            |  |  |
|                                                                                                    |                                                                   |  |  |

For school candidate making payment, no log in is required

School Candidate clicks School Candidate Payment button

Login 🕗 School Candidate Payment

| School | Candidate | <b>Payment</b> |
|--------|-----------|----------------|
|--------|-----------|----------------|

#### **Candidate Details**

#### 1. Enter NRIC and other details

To retrieve the candidate's payment details, please fill in the fields below and click on 'Retrieve Payment Details.

| ID Type *                                               |          | NRIC/FIN/Passport No. *     |            |
|---------------------------------------------------------|----------|-----------------------------|------------|
| Select ID Type                                          | ~        | Enter NRIC/FIN/Passport No. |            |
| School *                                                |          |                             |            |
| Select School                                           |          | ~                           |            |
| Exam Year *                                             |          |                             |            |
| Select Exam Year                                        |          | ~                           |            |
| Email Address * (For sending payment receipt upon succe | essful p | ayment)                     |            |
| Enter Email Address                                     |          |                             |            |
| Retrieve Payment Details                                | 2        | . Click Retrieve Paymer     | nt Details |
|                                                         |          |                             |            |

| 2023                           |                                                  | x v                              |
|--------------------------------|--------------------------------------------------|----------------------------------|
| Email Address * (For sending p | ayment receipt upon successful payment)          |                                  |
|                                |                                                  |                                  |
| ✓ Retrieved                    |                                                  |                                  |
|                                |                                                  |                                  |
| Payment Details                |                                                  |                                  |
| Please check that the candi    | date name and registered examination(s) are corr | rect.                            |
| Name                           |                                                  | If applicable School candidate's |
|                                |                                                  | navment details are retrieved    |
| Exam Year                      |                                                  | payment details die remeved      |
| 2023                           |                                                  |                                  |
| Exam Level                     | Amount (SGD)                                     |                                  |
| GCEO                           | S\$1171.00                                       |                                  |
| Total Payable                  | S\$1171.00                                       |                                  |
|                                | _                                                | After verifying payable amount   |
| Confirm and Pay                |                                                  |                                  |

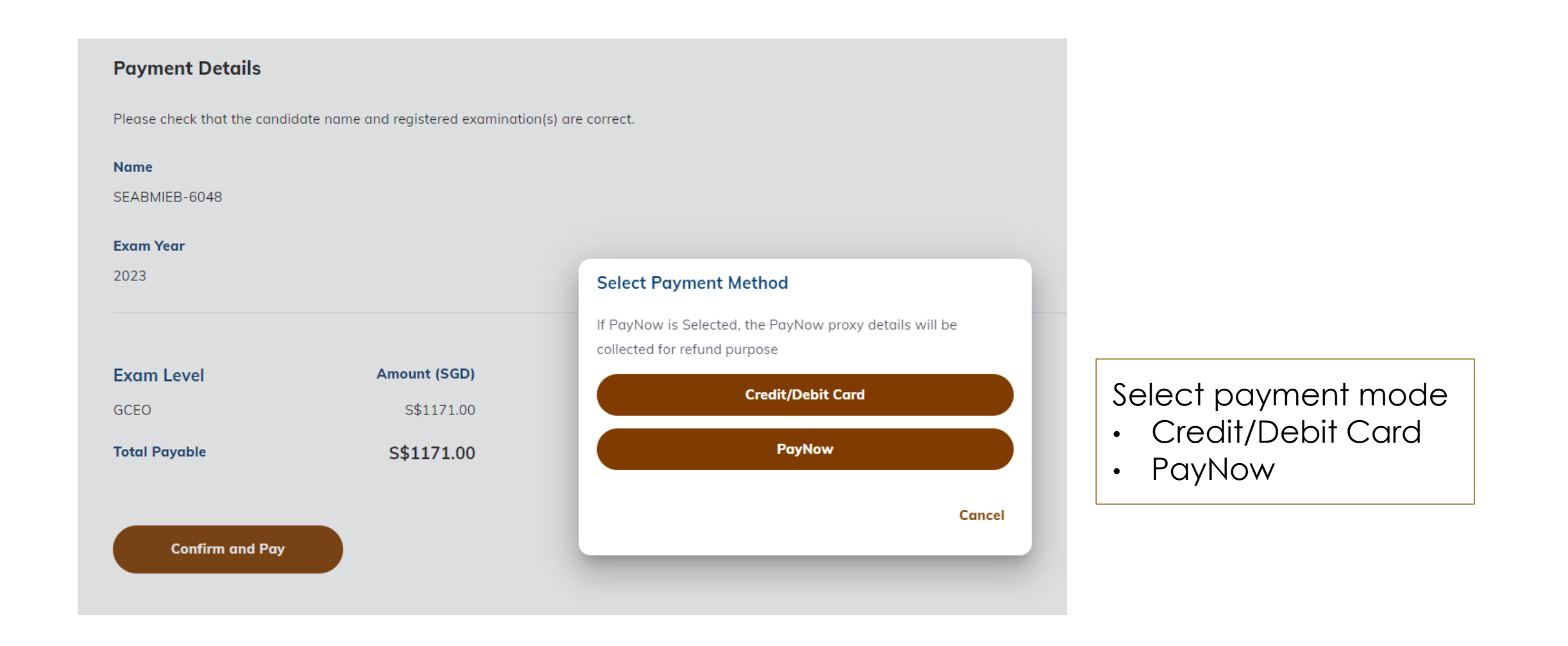

#### Option 1: Candidate pays via Credit/Debit Card

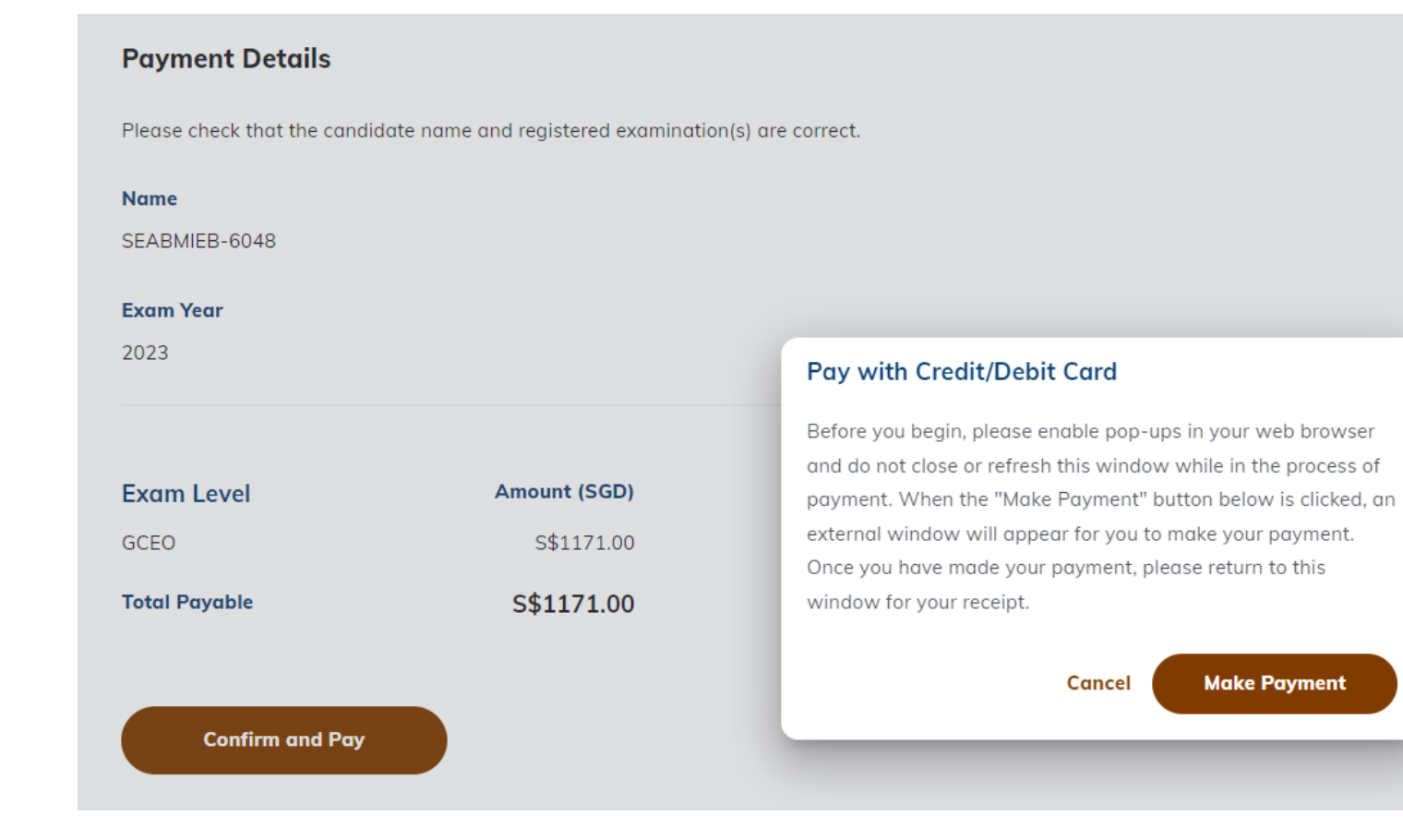

Click 'Make Payment' to proceed with payment transaction

#### Option 2: Candidate pays via PayNow

| rease check that the candido       | ate name and registered examination( | (s) die correct.                                                                                                    |  |                                                  |
|------------------------------------|--------------------------------------|----------------------------------------------------------------------------------------------------|--|--------------------------------------------------|
| Name                               |                                      | PayNow Proxy Details                                                                                                    |  |                                                  |
| SEABMIEB-6048<br>Exam Year<br>2023 |                                      | Any refund is subject to approval.<br>You will likely receive the refund, if approved, within 15 working days.<br>PayNow Display Name * |  |                                                  |
|                                    |                                      |                                                                                                    |  |                                                  |
|                                    |                                      |                                                                                                    |  | PayNow registered under Mobile No. or NRIC/FIN * |
| Exam Level Amount (SGD)            |                                      | Mobile No.                                                                                                    |  |                                                  |
| GCEO                               | S\$1171.00                           | O NRIC/FIN                                                                                                    |  |                                                  |
| Total Payable                      | S\$1171.00                           | Mobile No. *                                                                                                    |  |                                                  |
|                                    |                                      | Select c 🗸 Enter mobile no.                                                                                                    |  |                                                  |
| Confirm and Pay                    |                                      | Re-enter Mobile No. *                                                                                                    |  |                                                  |
|                                    |                                      | Select c 🗸 Re-enter mobile no.                                                                                                    |  |                                                  |
|                                    |                                      | Crucel                                                                                                    |  |                                                  |

Enter details and click 'Confirm' to proceed with payment transaction

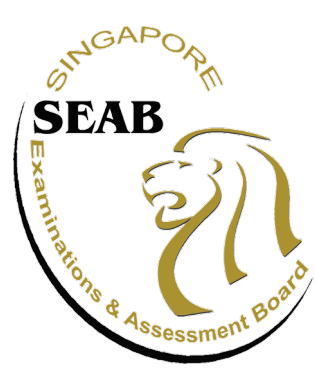

#### Singapore Examinations and Assessment Board

A trusted authority in examinations and assessment, recognised locally and internationally

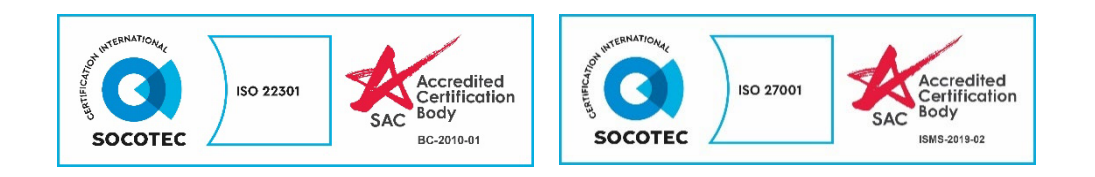